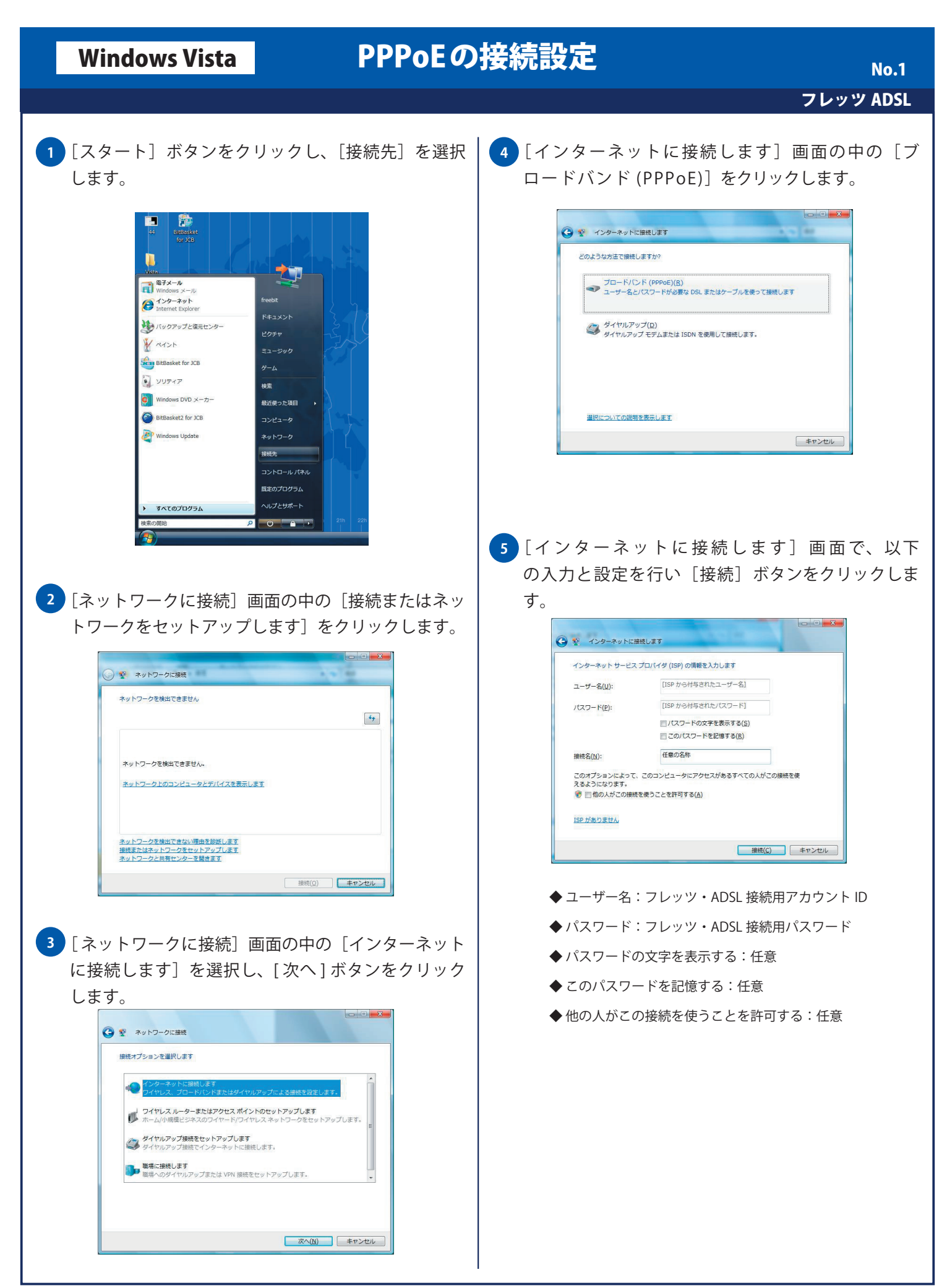

| Windows Vista                                                        | PPPoEの接続設定 No.2       |
|----------------------------------------------------------------------|-----------------------|
|                                                                      | フレッツ ADSL             |
| <ul> <li>         接続が開始開始されます。         <ul> <li></li></ul></li></ul> | <text><image/></text> |
|                                                                      |                       |